F.P. 11 - Tracer la bissectrice d'un angle

On veut construire la bissectrice d'un angle.

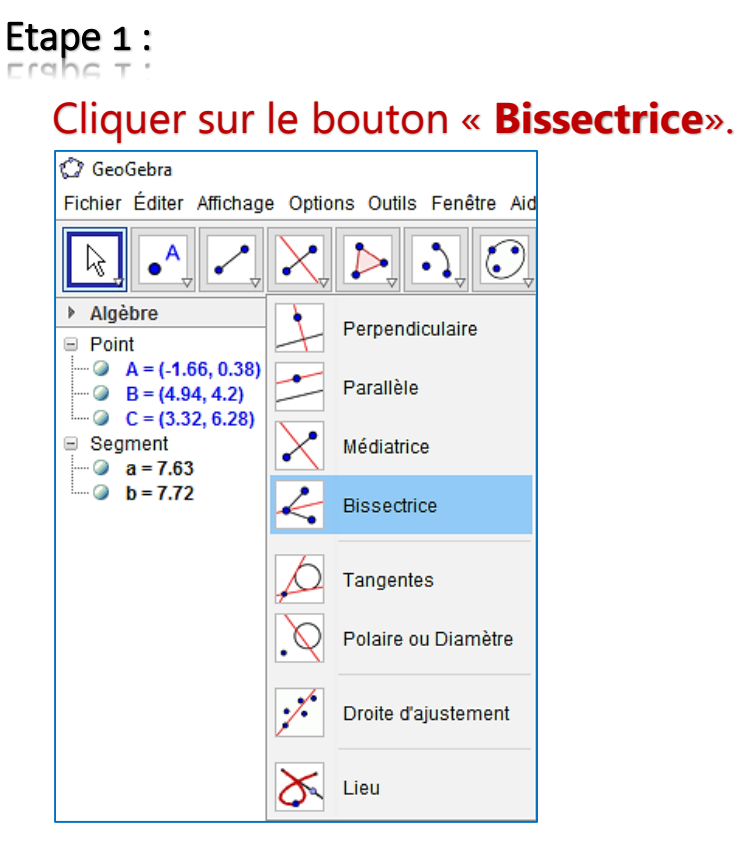

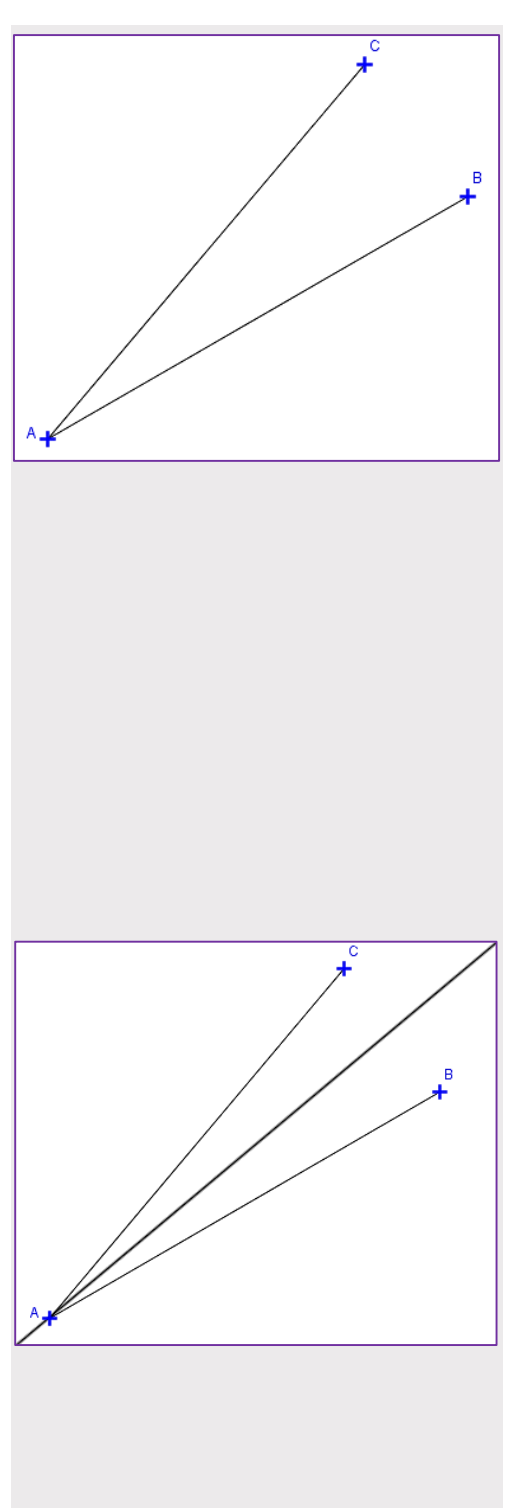

Etape 2 :

Cliquer sur les trois points (déjà construits) dans un ordre précis : en les sélectionnant en tournant dans le sens trigonométrique.

On obtient ainsi la bissectrice désirée. On a construit ici la bissectrice de l'angle **CAB**.